# <mark>À</mark>行政院人事行政總處

Directorate-General of Personnel Administration, Executive Yuan

## 全國公教人員生活津貼 線上申辦系統

機關人事人員

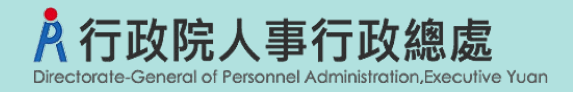

機關人事人員

大綱

▶生活津貼申請流程

▶設定開放線上申請及相關設定

▶子女教育補助審核作業

▶子女教教育補助線上核銷作業

▶產製子女教教育補助預借清冊/報銷名冊/傳送結報系統

▶婚喪生育補助審核作業

▶產製婚喪生育預借清冊/報銷名冊/傳送結報系統

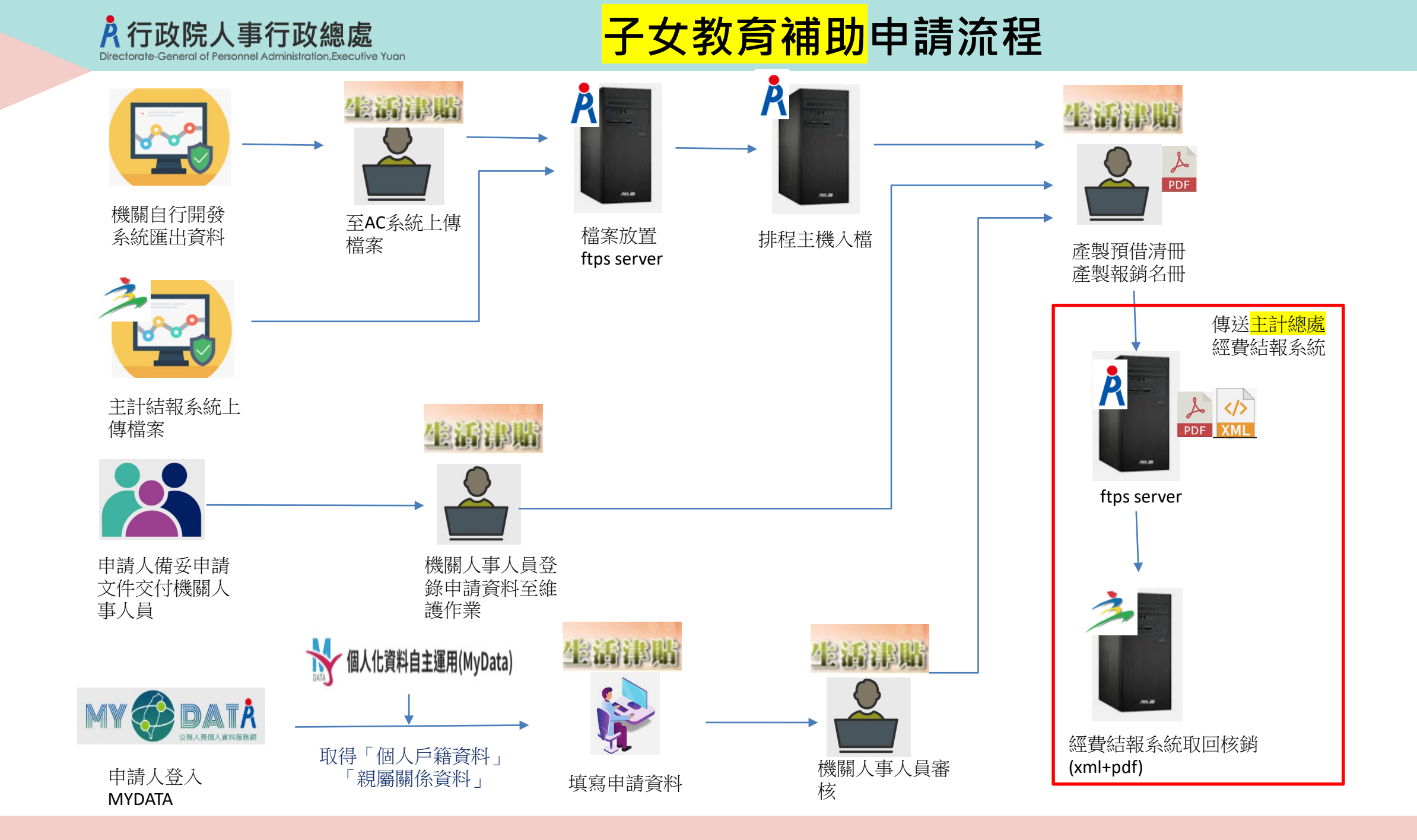

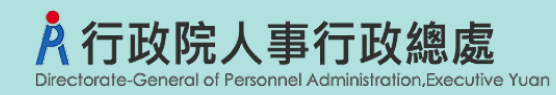

### <mark>婚喪生育</mark>申請流程

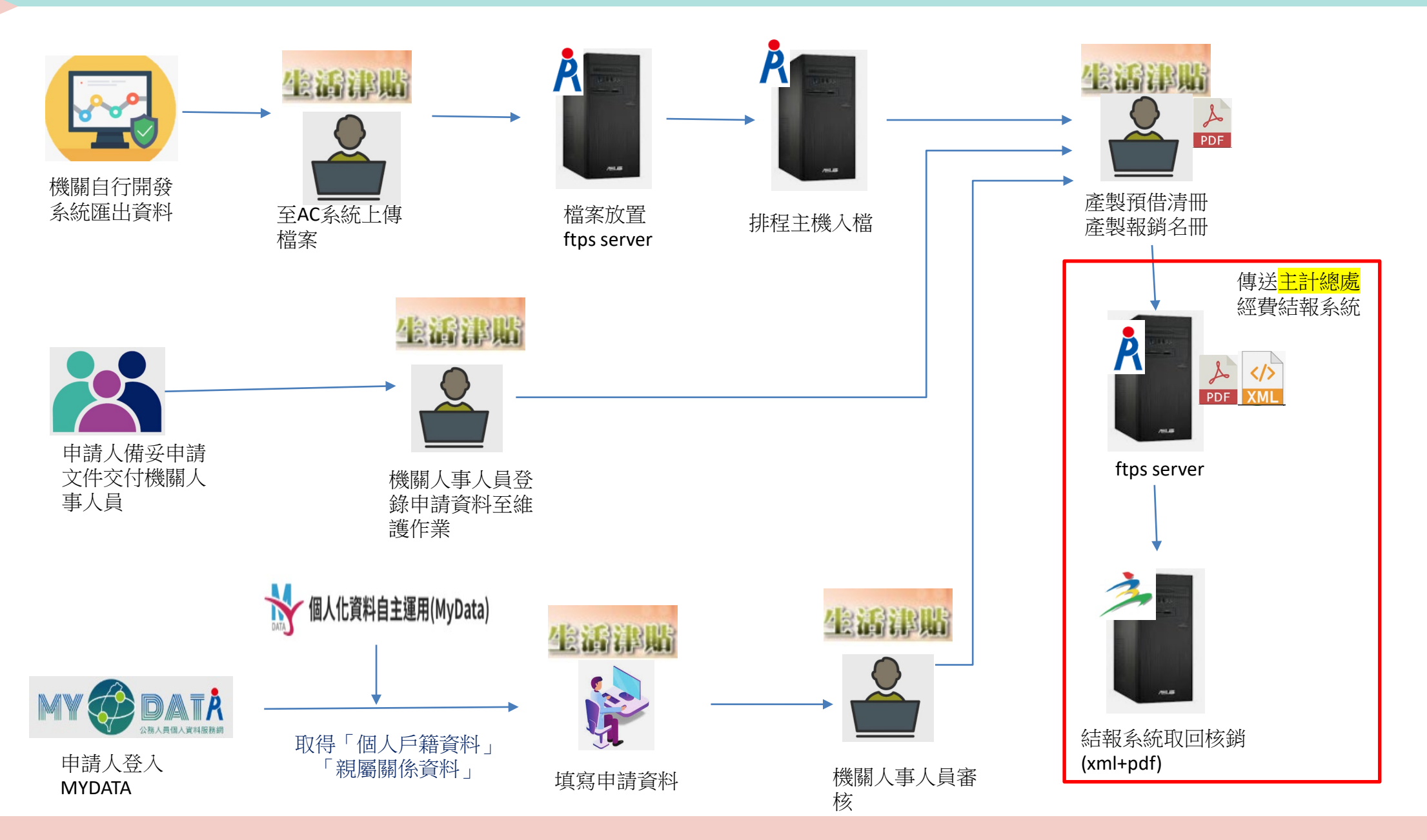

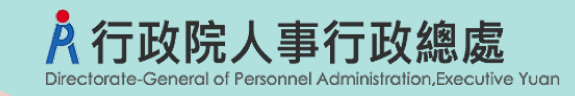

### ★如何設定機關報送?

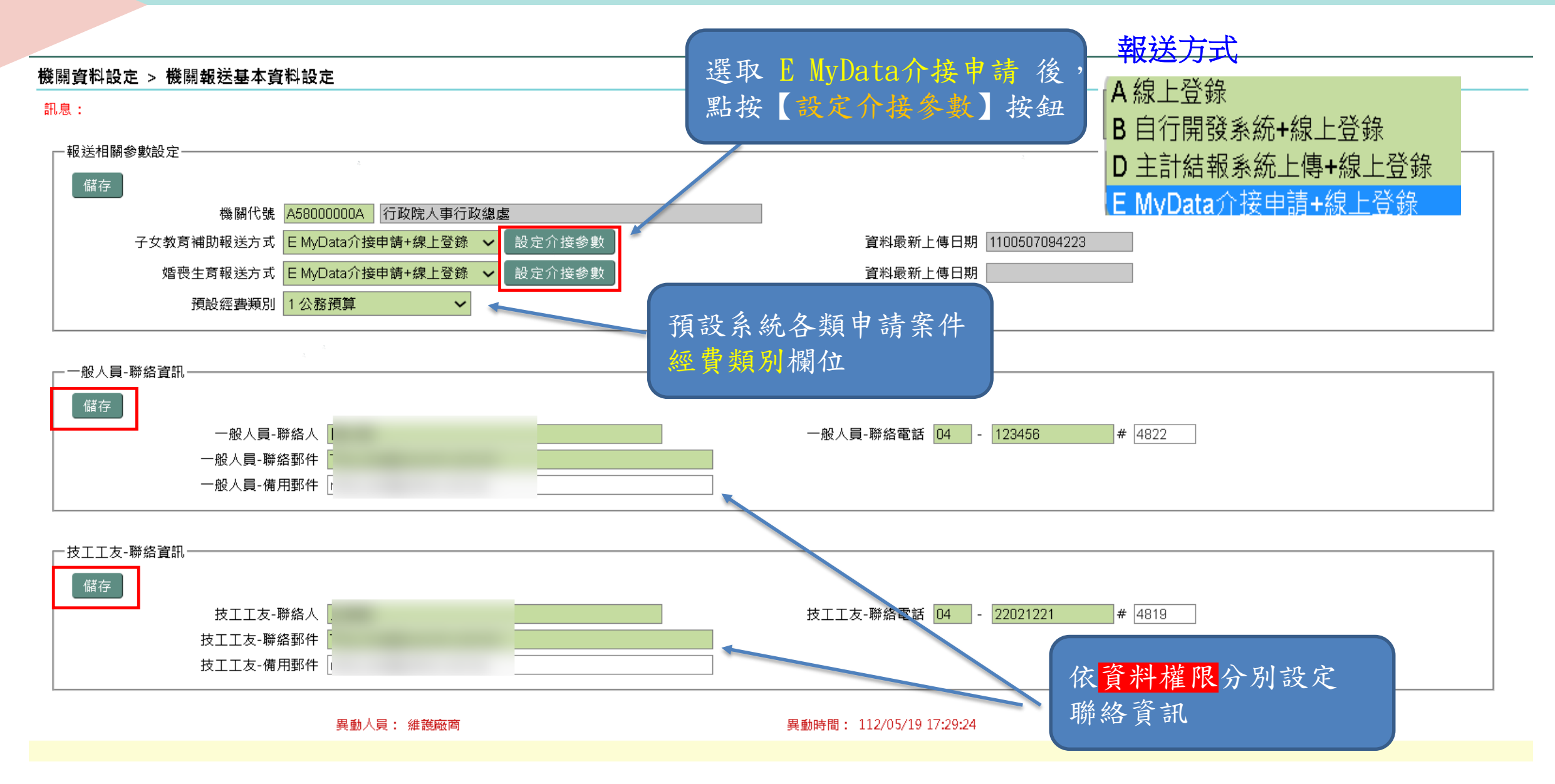

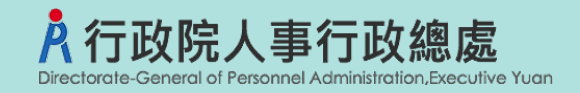

### ★MyData介接申請相關設定

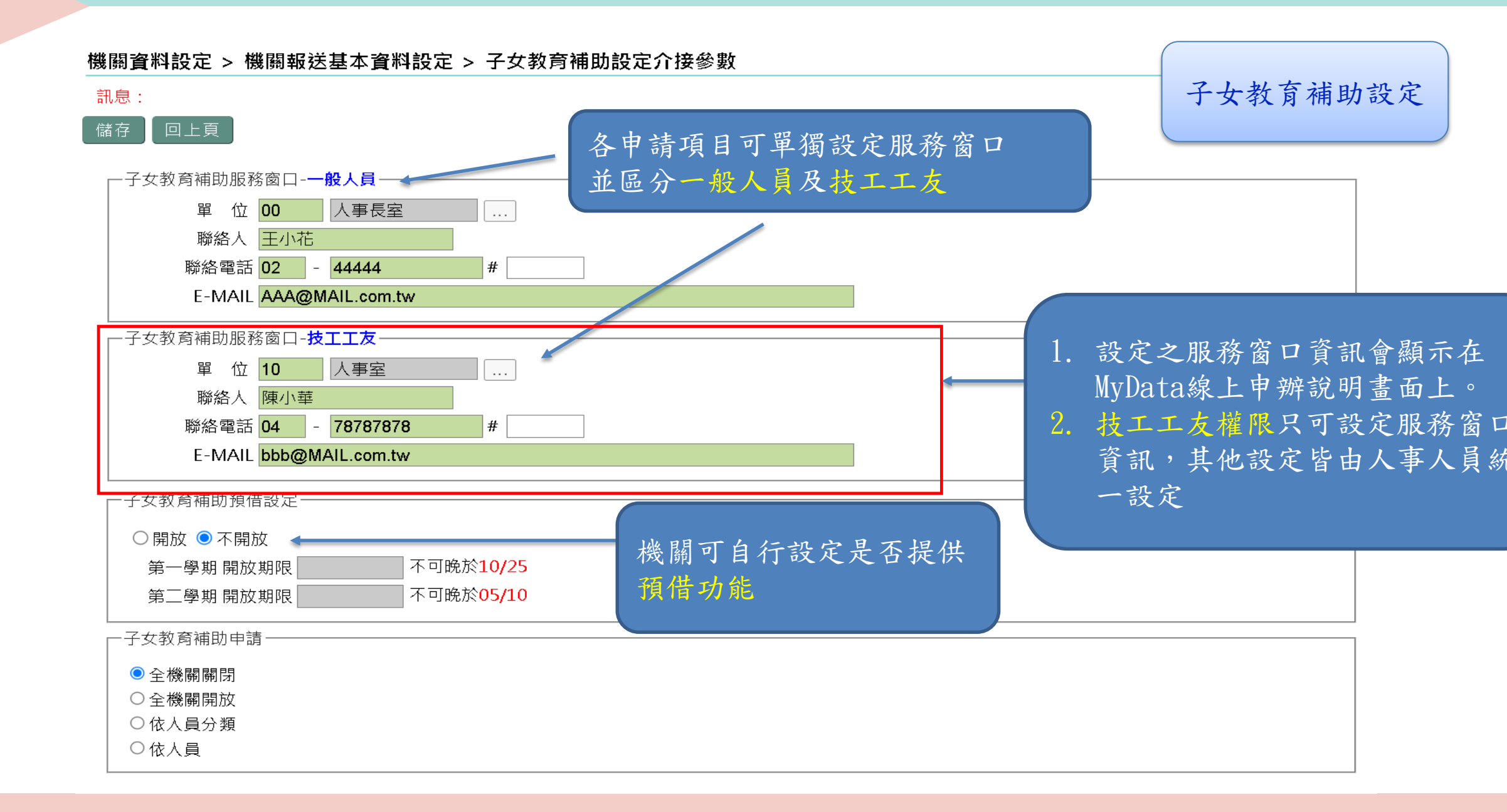

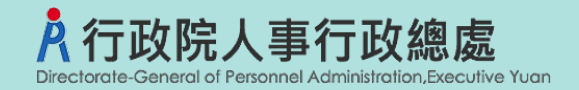

7

### ★MyData介接申請相關設定

#### 機關資料設定 > 機關報送基本資料設定 > 子女教育補助設定介接參數

| 訊息:<br>儲存 回上頁 子女教育補助服務窗口-一般人員 單 位 00 人事長室 … 聯絡人 王小花 聯絡電話 02 - 44444 # E-MAIL AAA@MAIL.com.tw |                                              |                                    |                            |
|----------------------------------------------------------------------------------------------|----------------------------------------------|------------------------------------|----------------------------|
| 一子女教育補助服務窗口<br>單 位 10<br>聯絡人 陳小<br>聯絡電話 04                                                   | 測試區                                          | 回首頁 10分40秒後自動登出重新<br>「下載操作手冊」及「系統功 | 新計時   回管理者身份   登出<br>〕能快捷」 |
| E-MAIL bbb(<br>一子女教育補助預借設定                                                                   | ■申請項目:<br>子女教育補助                             |                                    |                            |
| <ul> <li>○開放 ● 不開放</li> <li>第一學期 開放期限</li> <li>第二學期 開放期限</li> </ul>                          | ■服務窗口:<br>聯絡單位:人事室tina一般人員 聯絡電話:             | ?21# EMail:Tin:     /              |                            |
| <ul> <li>子女教育補助申請──</li> <li>● 全機關關閉</li> <li>○ 全機關開放</li> <li>○ 体内局() 類</li> </ul>          | ■補助(給付)標準:<br>按子女就讀之學制區分,自小學至大學及獨立學院等。       | 標準。                                |                            |
|                                                                                              | ■申請期限:<br>第一學期該學年度10月25日前<br>第二學期該學年度05月31日前 |                                    |                            |

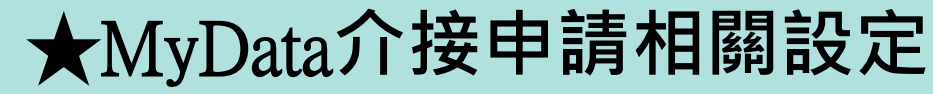

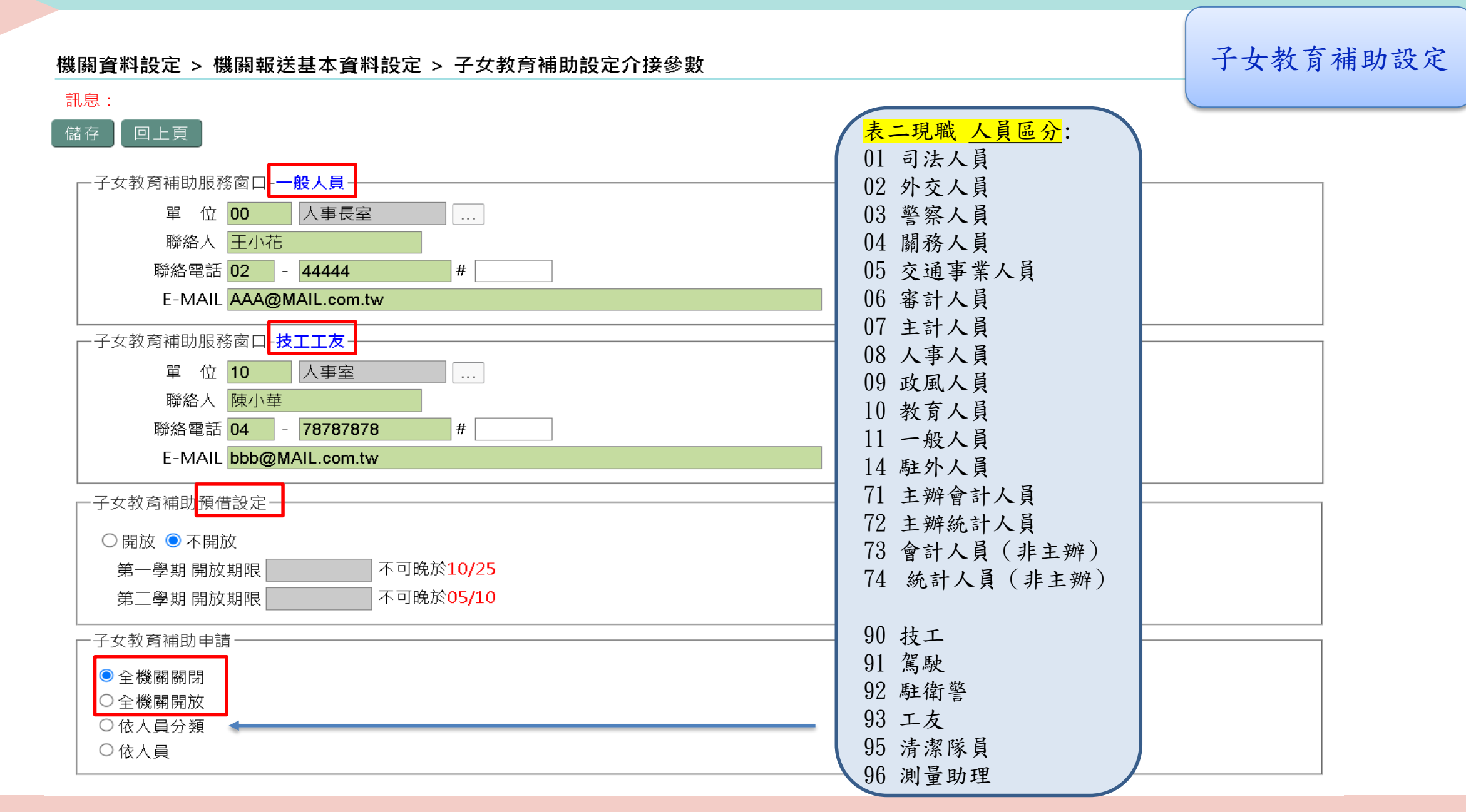

行政院人事行政總處

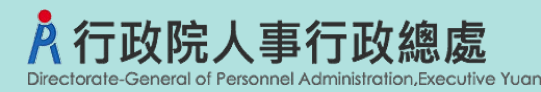

### ★MyData介接申請相關設定

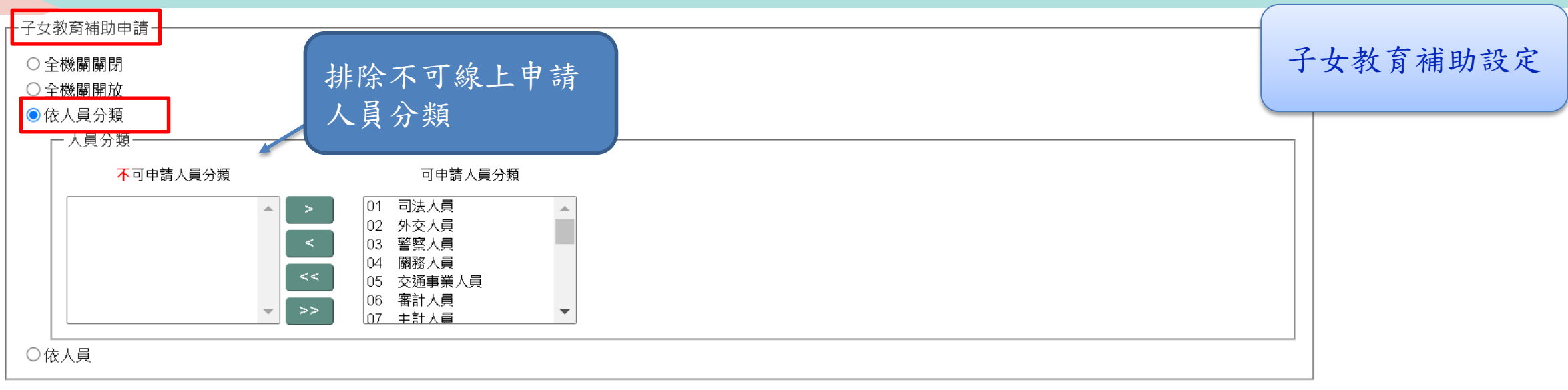

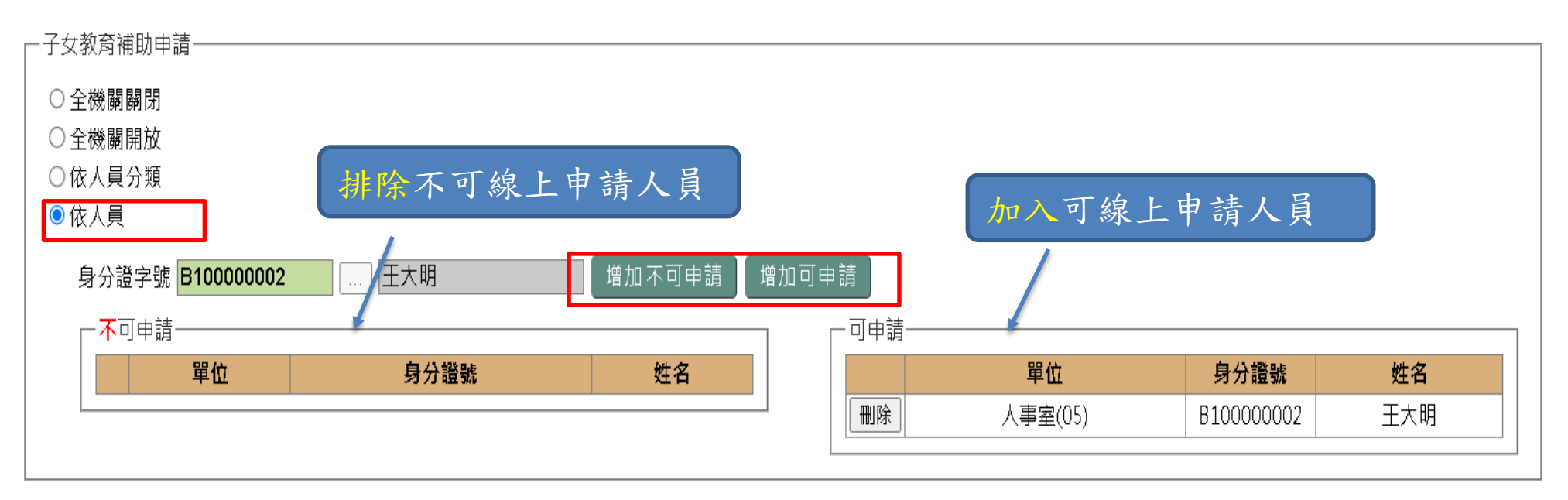

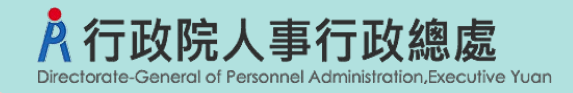

### ★MyData介接申請相關設定

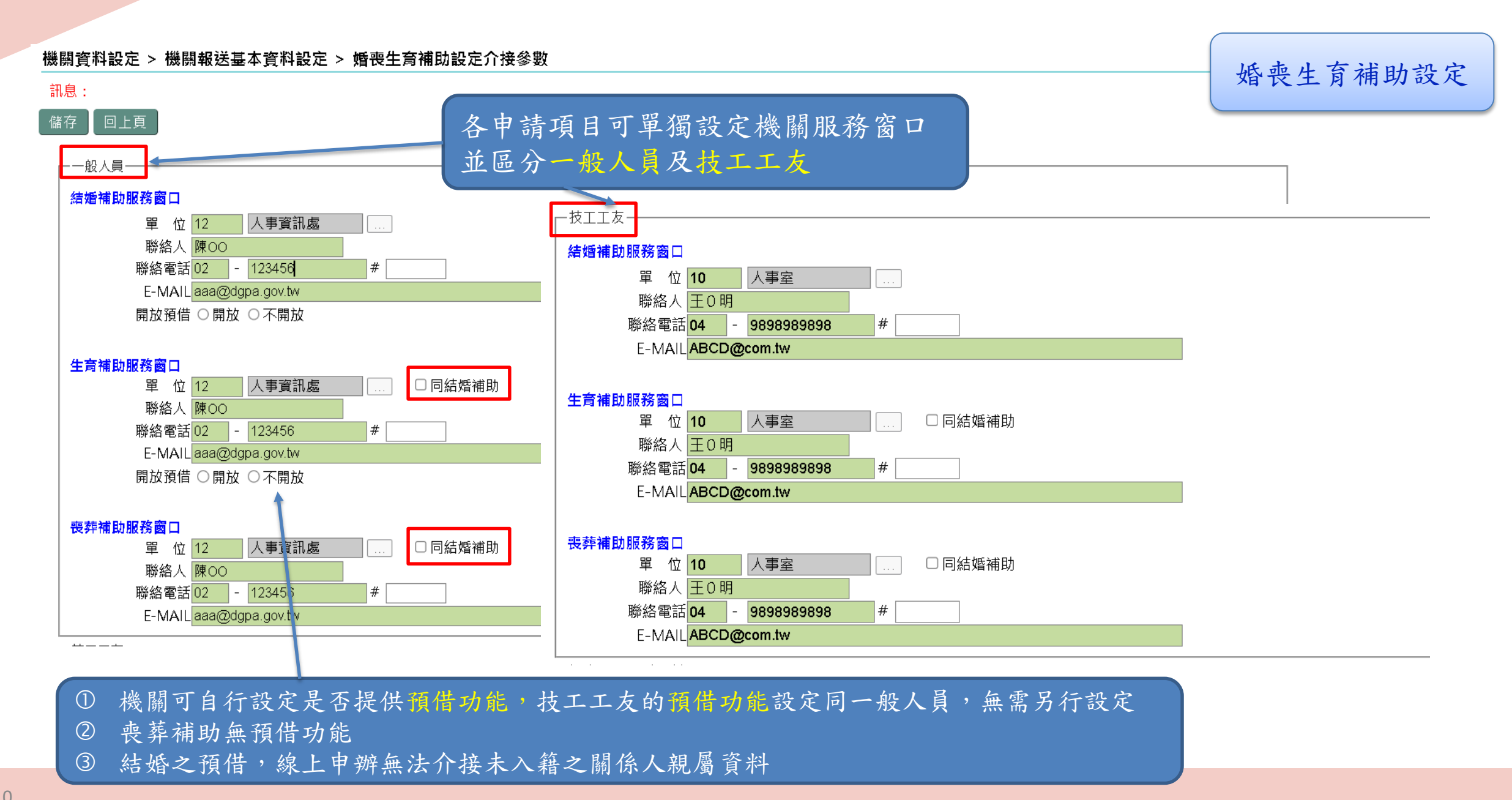

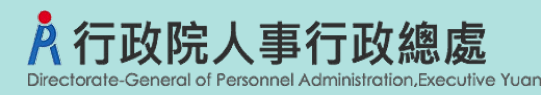

### 設定開放線上申請及相關設定

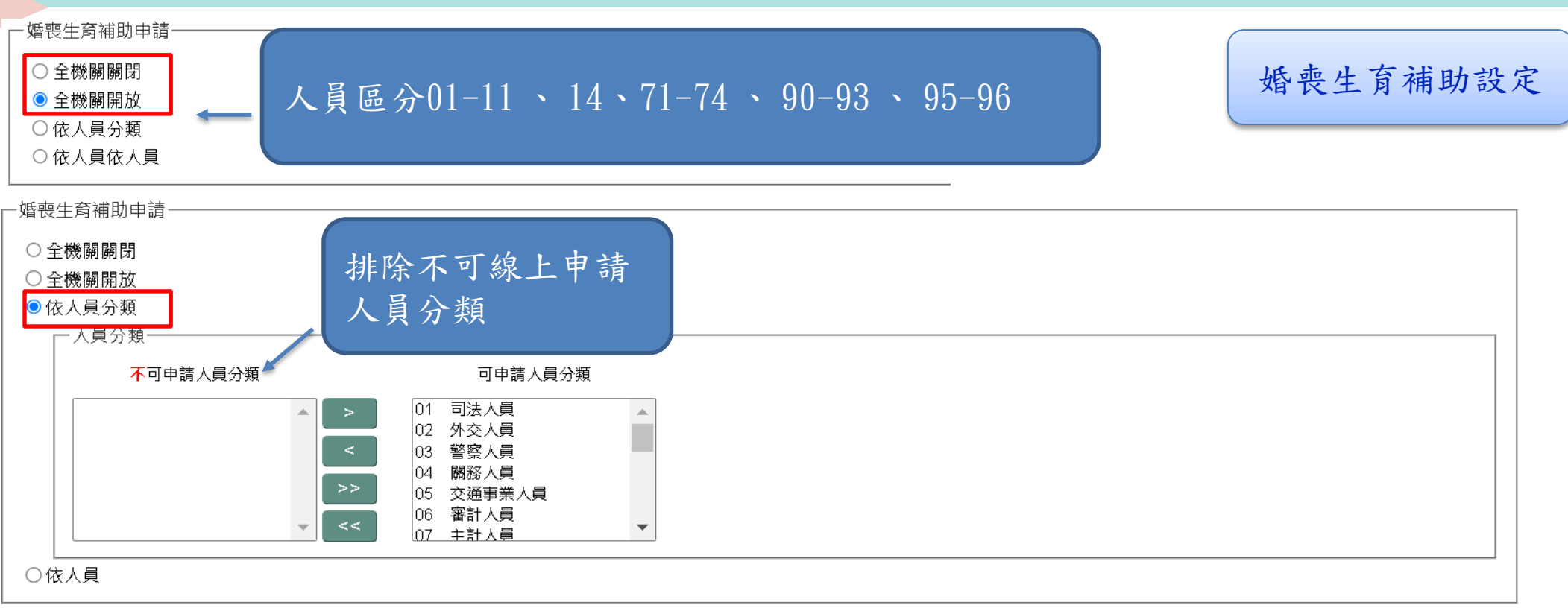

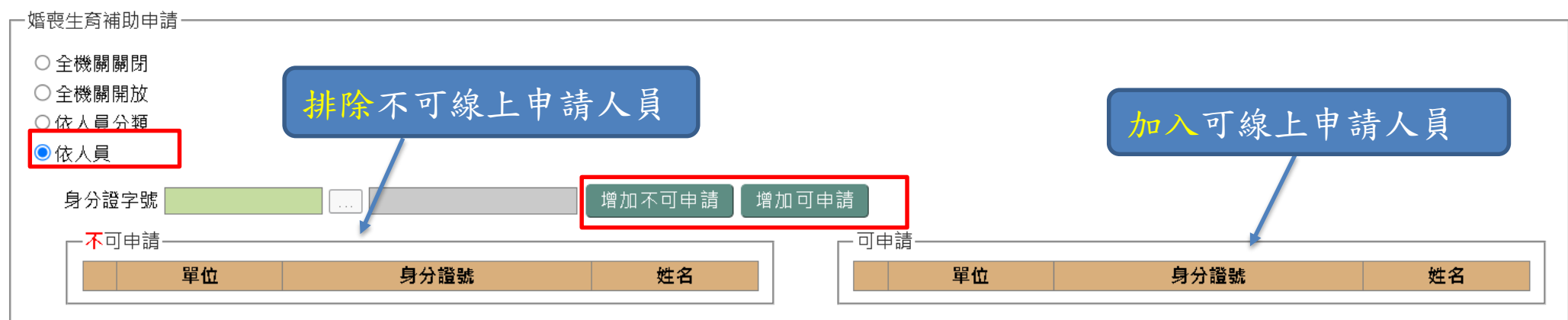

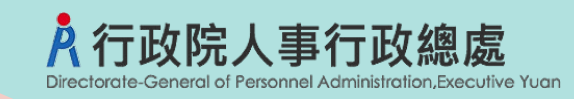

### <mark>子女教育補助審核</mark>作業

線上申請案件查詢

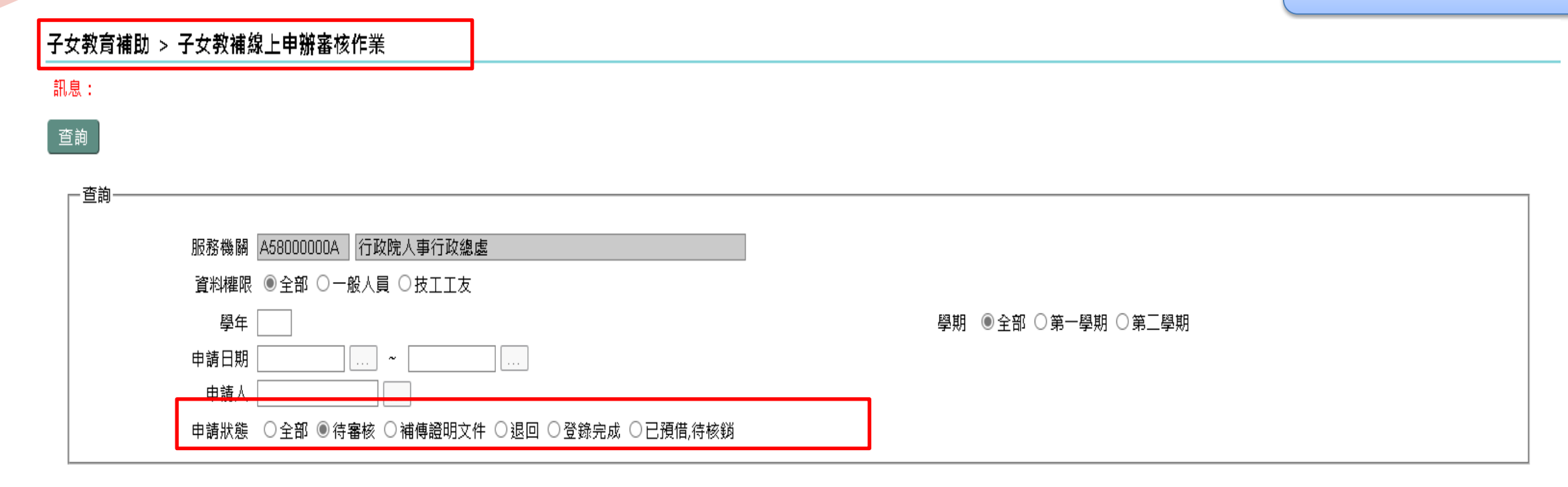

|    | 申請案號              | 申請時間    | 學年  | 學期 | 申請人 | 申請狀態 |
|----|-------------------|---------|-----|----|-----|------|
| 明細 | ALW10111120700001 | 1111207 | 111 | 1  | 王大明 | 待審核  |

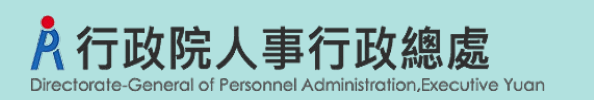

### 子女教育補助<mark>審核</mark>作業

#### 子女教育補助 > 子女教補線上申辦審核作業

| 訊息:                               | 案件狀態有以下四種            |
|-----------------------------------|----------------------|
| 回上頁」確認儲存                          | 1. 登錄完成              |
| 案件狀態 ●登錄完成 ○已預借,待核銷 ○退回申請 ○補傳證明文件 | 2. 已預借, 待核銷          |
| 審核說明                              | 3 很回申請               |
| ┌─申請資料                            | 1 補傳證明文件             |
| 服務機關 A58000000A 行政院人事行政總處         | 1. 備侍區仍入口            |
| 日本112                             |                      |
| 身分證號 姓名 王大明                       | 單位 15 秘書室            |
| 人員類別 教育人員(不含~                     |                      |
| 員工代號                              |                      |
|                                   | <u>列印順序</u> 查驗相關證明文件 |
|                                   | (己加密)                |
|                                   |                      |
|                                   |                      |
|                                   |                      |
|                                   | ~                    |
| ▶ (104333210 田米称立28社高級工学<br>科系    |                      |
| 申請金額 3800 預借金額 0                  | 核發金額 □□□同申請金額        |
| 申請日期 1120515 預借日期 預借日期            | 發生日期                 |
| 備 註                               |                      |
| <u>總費相關證明 總費相關證明文件(尚未上傳)</u> <    | 未上傳必要文件(如:預借)        |

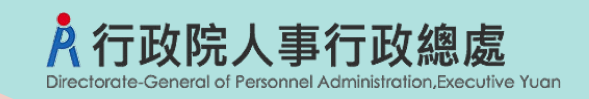

### 子女教育補助<mark>退回待審核狀態</mark>

| 子女教育補助 > 子女教補線上甲辦番核作業 記息: 查詢                                               | 若審核有誤需要重新審核,先查出該筆資料後,<br>點按【退回待審核狀態】,輸入退回待審核狀態原因<br>點按【儲存】即可重新審核。 |  |  |  |
|----------------------------------------------------------------------------|-------------------------------------------------------------------|--|--|--|
| 服務機關 A58000000A 行政院人事行政總處     資料權限 ●全部 ○一般人員 ○技工工友     學年     申請日期     申請人 | 學期 ●全部 ○第一學期 ○第二學期                                                |  |  |  |
| 申請狀態 ○全部 ○待審核 ○補傳證明文件 ●退回 ○登錄完成 ○已預借,待核鎖                                   |                                                                   |  |  |  |

|    | 申請案號              | 申請時間               | 學年  | 學期 | 申請人 | 申請狀態 | V       |
|----|-------------------|--------------------|-----|----|-----|------|---------|
| 明細 | ALW10112032000001 | 112/03/20 11:46:46 | 111 | 2  | 王大明 | 退回申請 | 退回待審核狀態 |

|                       | 新校1F末 (1997) |  |
|-----------------------|--------------|--|
| 記版本 ·                 |              |  |
| 執行 取消                 |              |  |
| 申請案號 ALW1011203200000 |              |  |
| 申請人身分證號 B10000002     | 申請人姓名王大明     |  |
|                       |              |  |
| 退回待審核狀態               |              |  |
|                       |              |  |

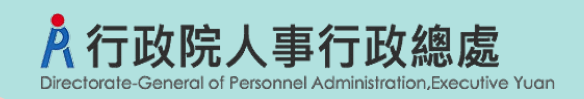

- ▶ 有預借作業者:
- 1. 輸入子女教育/婚喪生育補助資料:
   預借金額及預借日期
- 2. 列印預借清冊(供各單位核對)
   3. 列印報銷名冊

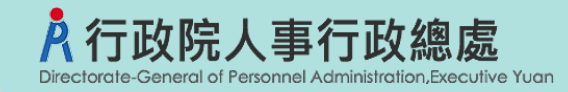

### 子女教教育補助<mark>線上核銷</mark>作業<mark>(預借)</mark>

#### 子女教育補助 > 子女教補線上預借核銷作業

#### 訊息:

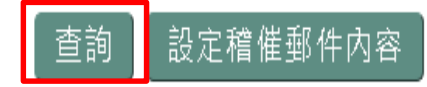

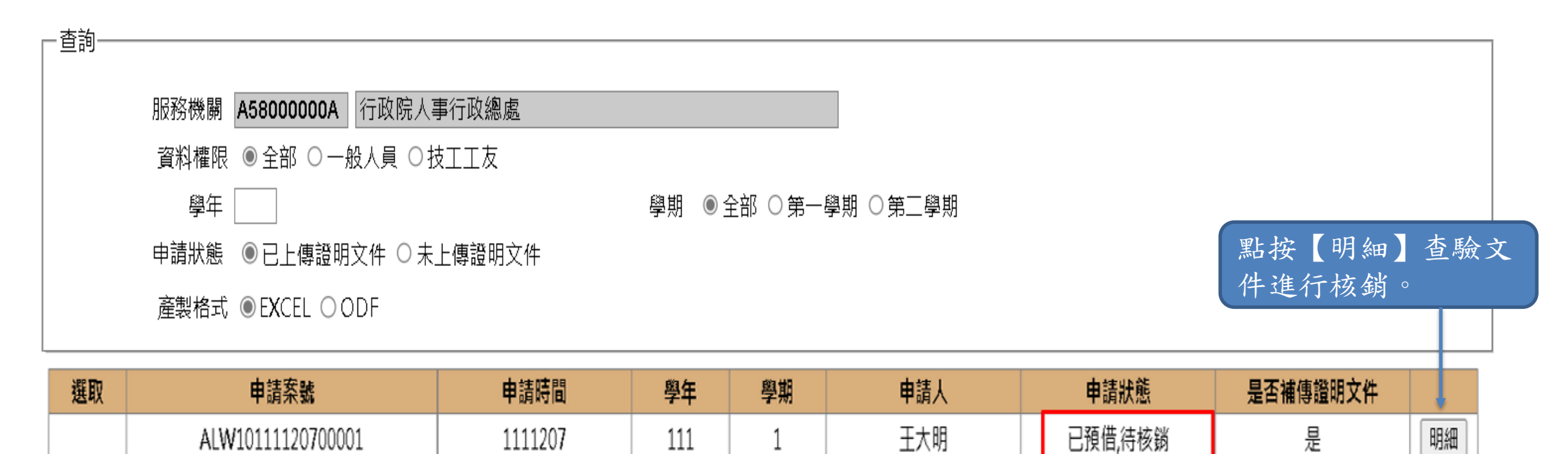

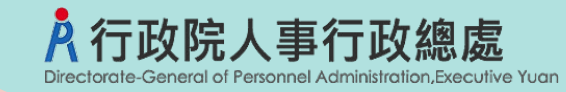

子女教教育補助<mark>線上核銷</mark>作業<mark>(預借)</mark>

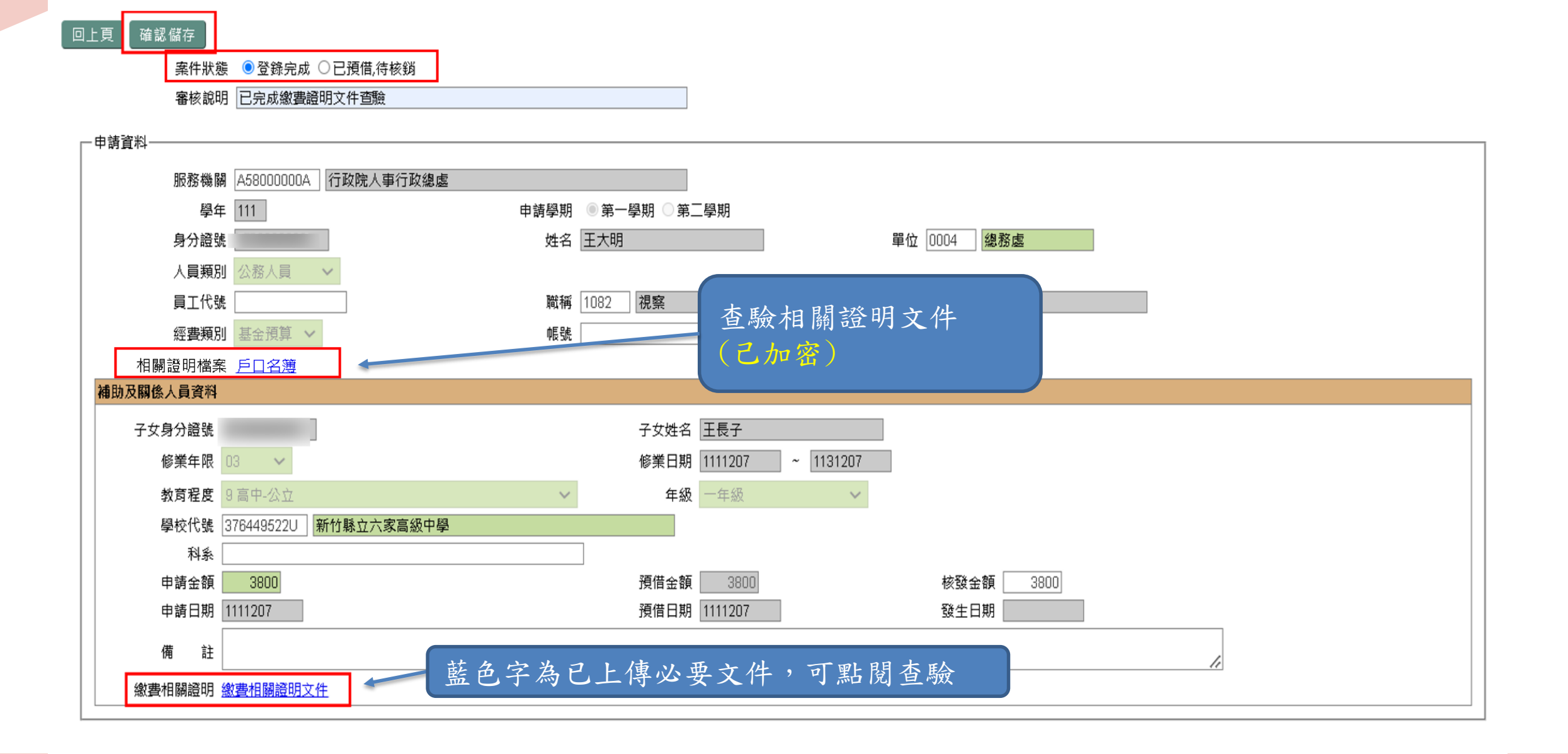

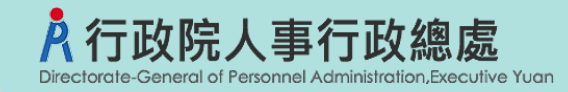

### 子女教教育補助<mark>線上核銷</mark>作業<mark>(預借)</mark>

#### 子女教育補助 > 子女教補線上預借核銷作業

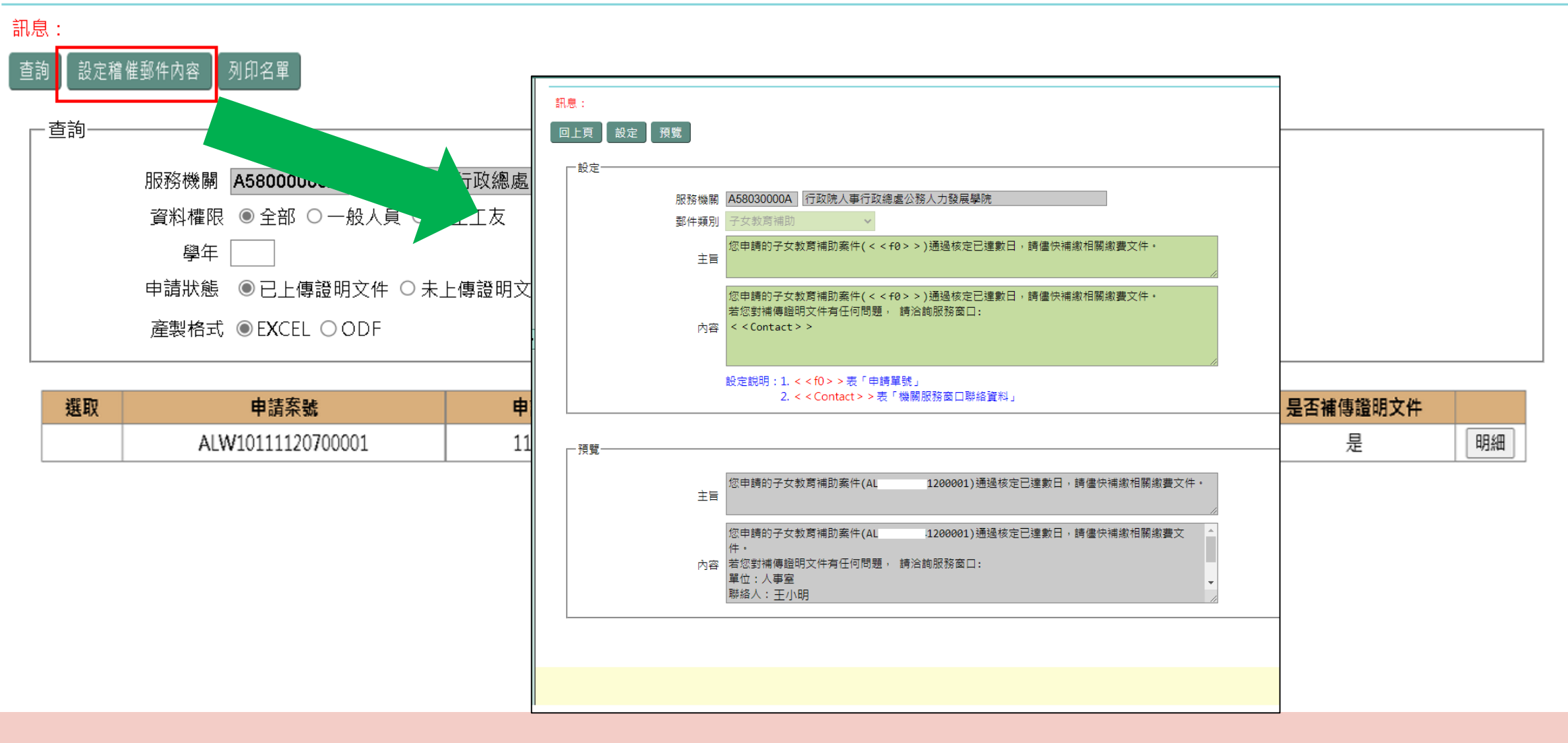

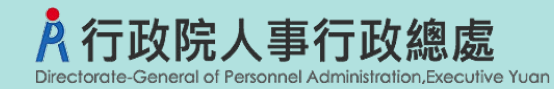

### ★子女教育補助資料-由MyData申請轉入

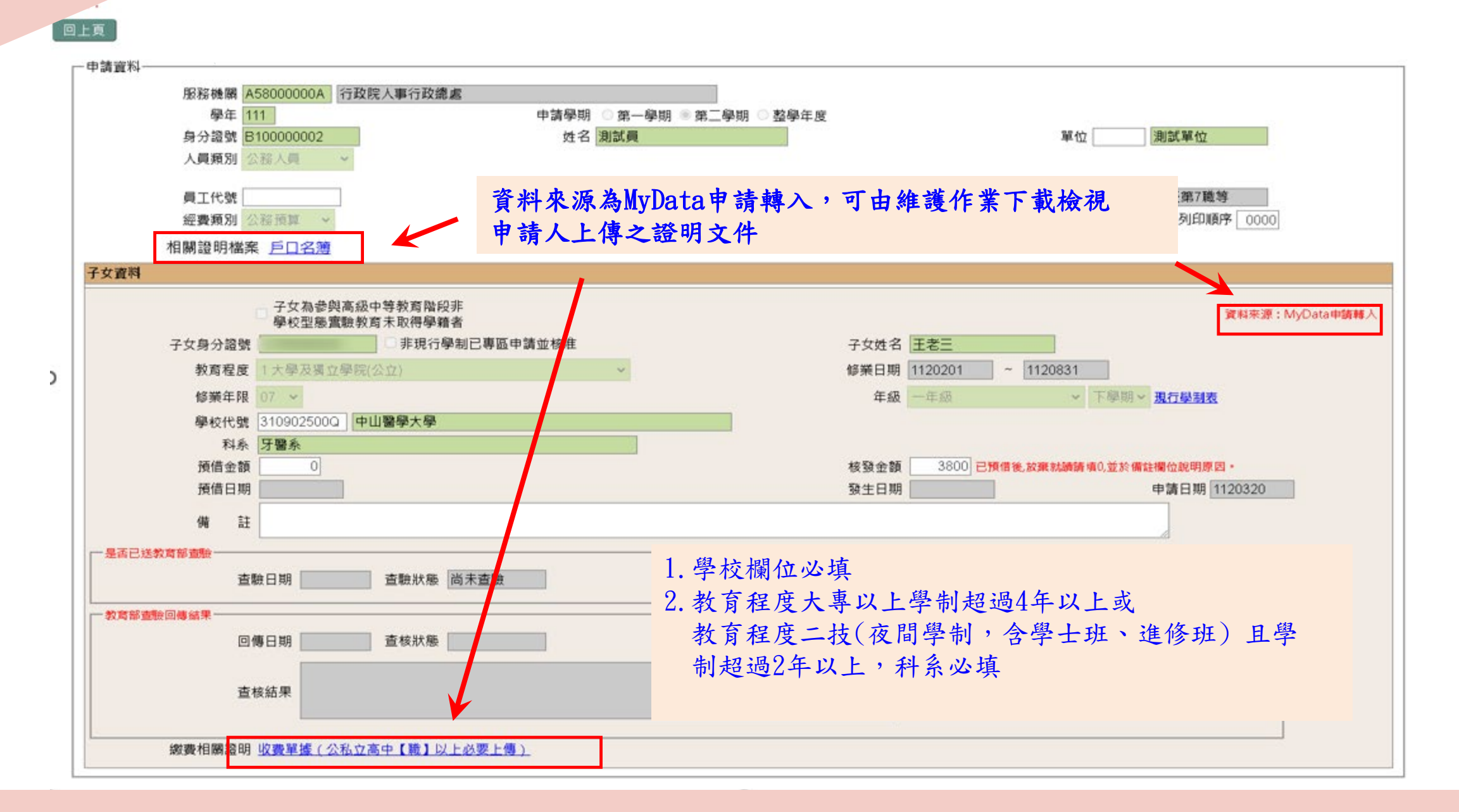

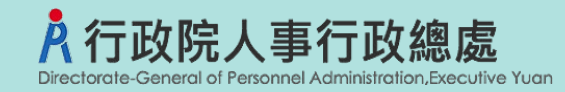

### 子女教教育補助<mark>預借清冊</mark>

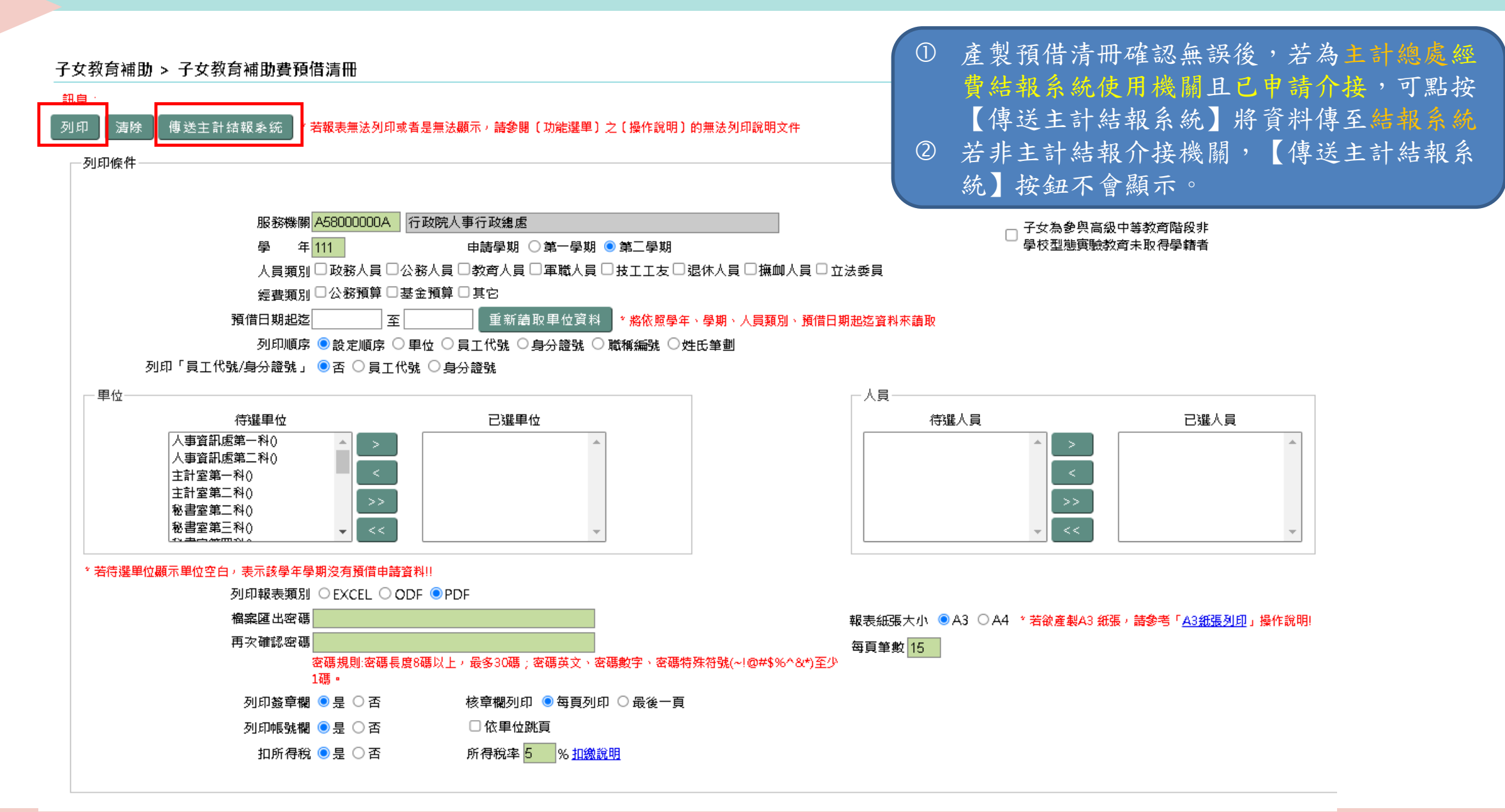

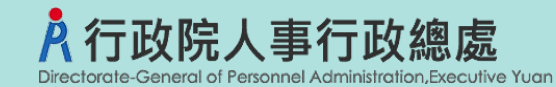

### 子女教教育補助報銷名冊

(1)

子女教育補助 > 子女教育補助費報銷名冊 傳送主計結報系統 \* 若報表無法列印或者是無法顧示,請參閱〔功能選里〕之〔操作說明〕的無法列印說明文件 列印條件 服務機關 A5800000A 行政院人事行政總處 學 年111 申請學期 ○ 第一學期 ● 第二學期 人員類別□政務人員□公務人員□教育人員□軍職人員□技工工友□退休人員□撫卹人員□立法委員 經書類別□公務預算□基金預算□其它 申請日期起迄 至 重新請取 單位 資料 📑 \* 將依照學年、學期、人員類別、申請日期起迄資料來請取 列印順序 ◉ 設定順序 ○ 單位 ○ 員工代號 ○ 身分證號 ○ 職稱編號 ○ 姓氏筆劃 列印「員工代號/身分證號」 ◎ 否 ○ 員工代號 ○ 身分證號 □ 列印「預借金額大於核發金額」清冊 □ 列印「核發金額為0」清冊 -単位 已選單位 待選單位 人事室第一科() 人事資訊處第一科() 人事資訊處第二科() 人事資訊處第三科() 主計室第一科() 主計室第二科() \*若待遇里位氟示里位空白,表示該學年學期沒有預借申請資料!! 待選資料範圍 大學及獨立學院(公立) 大學及獨立學院(私立) ۲ ۶۶ ۲۲ 大學及獨立學院(夜間學制,含學士班、進修班) 二技(公立) 二技(私立) 二技(夜間學制,含學士班、進修班) 列印報表類別 ○ EXCEL ○ ODF ● PDF 檔案匯出密碼 再次確認密碼 |密碼規則密碼長度8碼以上,最多30碼;英文、數字、特殊符號(~!@#\$%^&!)至少1碼。 列印簧章欄 ◉ 是 ○ 否 |核章欄列印 💿 每頁列印 ○ 最後一頁 □ 依單位跳頁 所得稅率 5 % 扣缴款明 列印帳號欄 ◉ 是 ○ 否 扣所得稅 ● 是 1.依補助金額扣除(預借時未扣稅) ✔ ○ 否

產製報銷名冊確認無誤後,若為主計總處經 費結報系統使用機關且已申請介接,可點按 【傳送主計結報系統】將資料傳至結報系統 ② 若非主計結報介接機關,【傳送主計結報系 統】按鈕不會顯示。

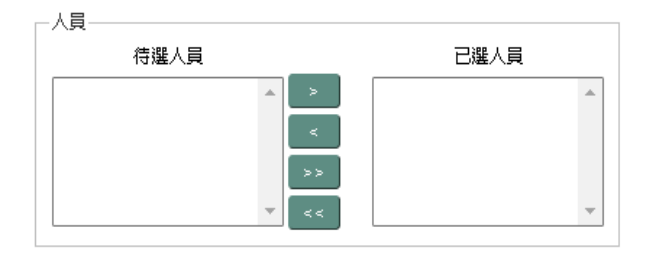

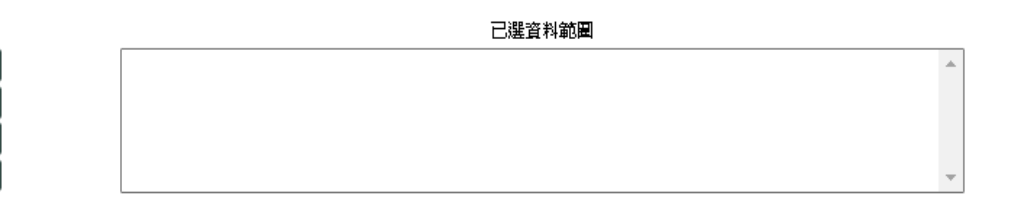

|報表紙張大小 | ◎ A3 | ○ A4 | \* 若欲産製A3 紙張,請參考「A3紙張列印」操作說明!

每頁筆數 15

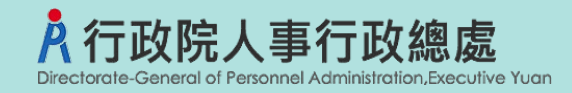

### <mark>婚喪生育</mark>補助審核作業

#### 婚喪生育補助 > 婚喪生育線上申辦審核作業

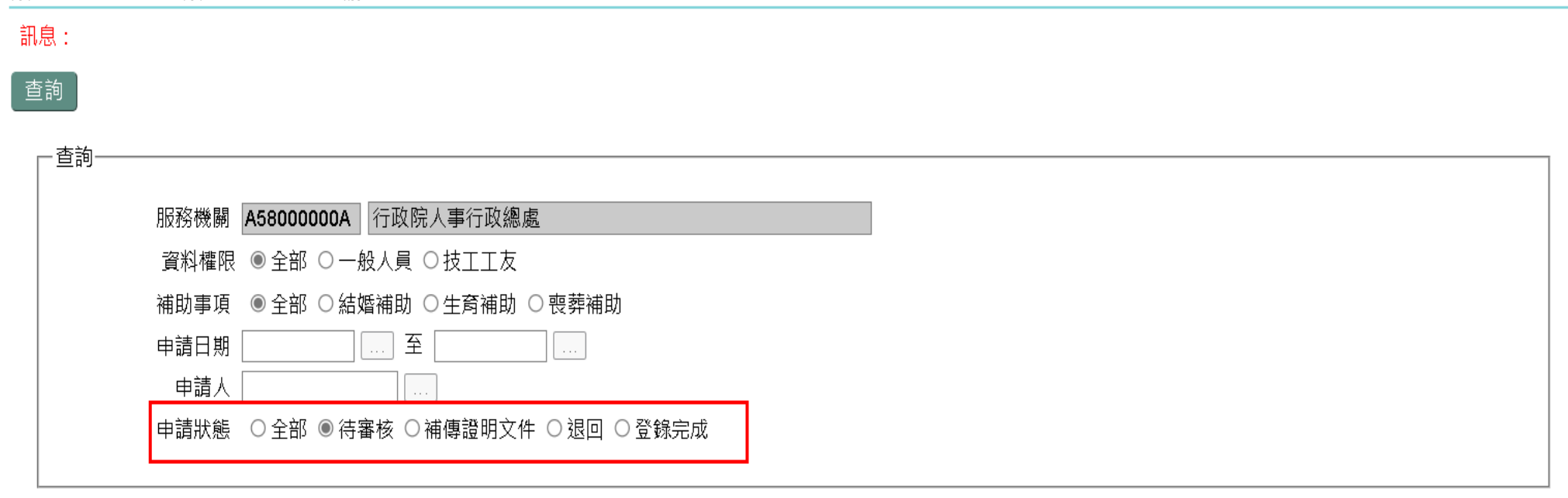

申請案號 申請日期 補助事項 申請人 申請狀態 待審核 明細 ALW23111120800001 1111208 喪葬補助(父母,配偶死亡) 王大明 明經 生育補助 王大明 待審核 ALW22111120800001 1111208 點按【明細】查驗文 件進行審核。

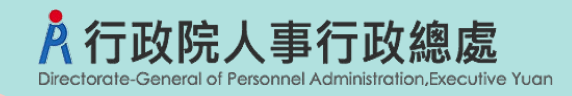

### 婚喪生育補助<mark>審核作業</mark>

| 昏喪生育補助 > 婚喪生育線上申雜            | <b>將審核作業</b>                                   |                                                                                                    |
|------------------------------|------------------------------------------------|----------------------------------------------------------------------------------------------------|
| 訊息:                          |                                                | 案件狀態有以下三種                                                                                                    |
| 回上頁 確認儲存                     |                                                | 1. 登錄完成                                                                                                    |
| 案件狀態 <ul><li>●登錄完成</li></ul> | 成 ○退回申請 ○ 補傳證明文件                               | 2 退回申請                                                                                                    |
| 審核說明 申請案件核                   | <b>食核正確,登錄完成</b>                               |                                                                                                    |
| 这种口                          |                                                | 3. 補傳證明文件                                                                                                    |
| 一員 <sup>和</sup> 過            |                                                |                                                                                                    |
| 服務機關                         | A58000000A 行政院人事行政總處                           | ┣━━━━━━━━━━━━━━━━━━━━━━━━━━━━━━━━━━━━                                                                                                    |
| 身分證號                         | B10000002 姓名 王大師                               | 明 0004 總務處                                                                                                    |
| 職稱                           | 1082 視察                                        | 員工編號                                                                                                    |
| 申請日期                         | 1111208 俸(薪)點 0400                             | D 倖(薪)額 28340 <u>試算</u>                                                                                                    |
| 補助事項                         | 2 生育補助 🖌                                       |                                                                                                    |
| 配偶身分證號                       | C200000005 配偶姓名 甄美                             | Received and the second second se |
| 配偶参加社會保險                     | 3 勞工保險 🖌                                       | 配偶請領社會保險生育給付金額 32000                                                                                                    |
| 經費類別                         | 基金預算 ~                                         |                                                                                                    |
|                              |                                                |                                                                                                    |
| 備註                           |                                                |                                                                                                    |
| 補助及關係人員資料                    |                                                |                                                                                                    |
| 關係 / 自分語 [21000000]          | 57                                             |                                                                                                    |
| 新生日期 1110022                 |                                                |                                                                                                    |
|                              | 11日の「月数」 2 一 一 一 一 一 一 一 一 一 一 一 一 一 一 一 一 一 一 | 1 111111111111111111111111111111111111                                                                                                    |
|                              |                                                | 0 10 10 10 10 10 10 10 10 10 10 10 10 10                                                                                                    |
| 相關證明檔案                       |                                                |                                                                                                    |
|                              | 木脉扣閉採明主件                                       |                                                                                                    |
| 出生證明書                        | 鱼橛怕籣谊仍又什                                       |                                                                                                    |
|                              | (己加密)                                          |                                                                                                    |
|                              |                                                |                                                                                                    |

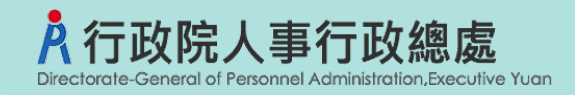

### 婚喪生育補助<mark>退回待審核狀態</mark>

#### 婚喪生育補助 > 婚喪生育線上申辦審核作業

訊息:

查詢

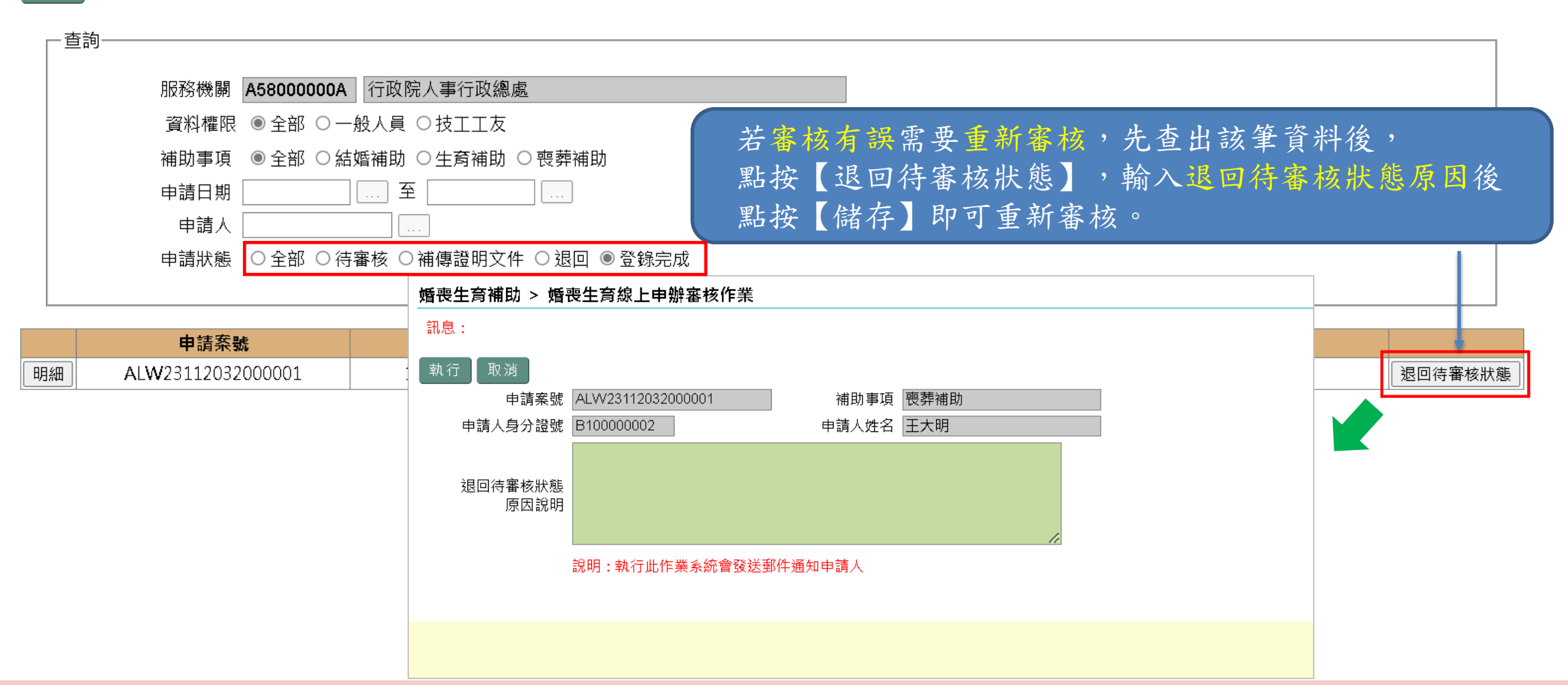

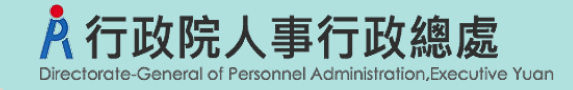

婚喪生育補助 > 婚喪生育補助維護作業

### 婚喪生育補助資料-由MyData申請轉入

#### 訊息: 確認 回上頁 · 資料區· 服務機關 A5800000A 行政院人事行政總處 俸(薪)點別 1公務人員 × 身分證號 B10000002 姓名 王大明 單位 10 人事室 職稱 8444 特聘研究員 員工編號 扣稅說明 發生日期 1120311 申請日期 1120320 俸(薪)點 0770 59250 俸(薪)額 補助事項 3 喪葬補助(父母,配偶死1~ 註:請填列事實發生日當月俸(薪)額· 在台天數 違183天 ○ 否 ● 是 外籍人士 ◎否 ○是 補助月數 補助金額 296250 5 經費類別 2基金預算 列印順序 因案停職 ~ $\sim$ 備註 \* 若關係人為外籍人士時,請輸入內政部外儒居留證統一號 補助及關係人員資料 資料來源:MyData申請 關係人身分證 關係人姓名 稱謂 無法輸入說明 CX 關係人若為外籍人士(無身分證 、身分證字號欄位輸入「@@+關係人西元年出生年月日」。 |難照難碼、無外傷居留證難碼)時,於圖 預借日期 296250 預借金額 0 核發金額 待遇差額 補發日期 0 補發金額 Û 0 相關證明檔案 戶口名簿 資料來源為MyData申請轉入,可由維護作業下載檢視 申請人上傳之證明文件

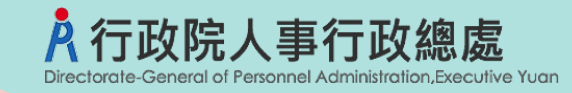

### 婚喪生育補助<mark>預借清冊</mark>

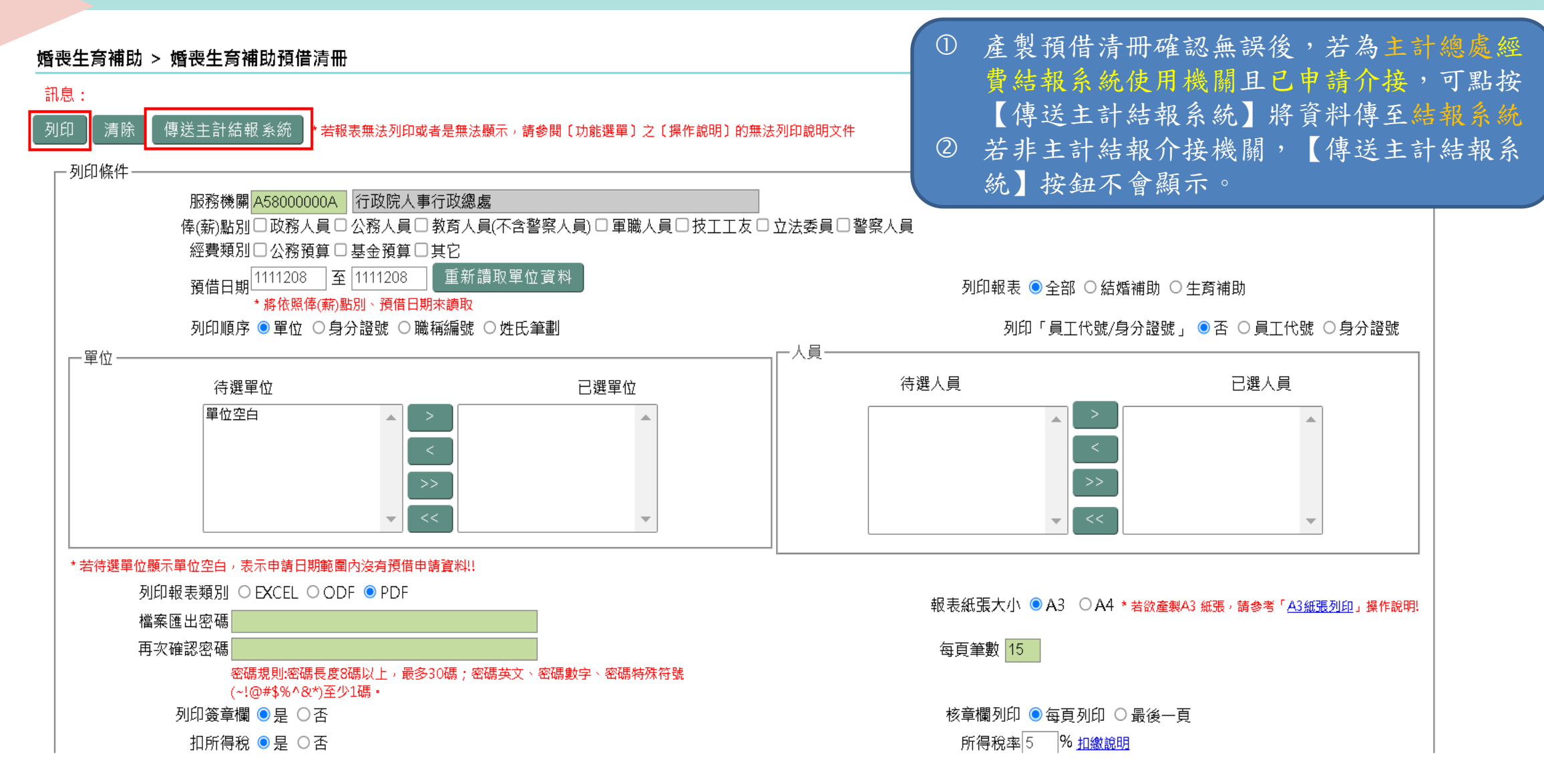

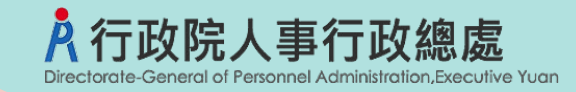

### 婚喪生育補助<mark>報銷名冊</mark>

|                        |                                                                                                    |                                            |                                    |                       | 这制和此夕 Ш 水 切 血 把 化 、 サ ·                                               | 为十十帅走师                     |
|------------------------|----------------------------------------------------------------------------------------------------|--------------------------------------------|------------------------------------|-----------------------|-----------------------------------------------------------------------|----------------------------|
| 婚喪生育                   | <b>晉補助 &gt; 婚喪生育補助報銷名冊</b>                                                                               |                                            |                                    |                       | 度 表 報 翊 石 冊 唯 認 無 訣 俊 , 石 /                                           | 向土司 總処從                    |
| <mark>訊息:</mark><br>列印 | 清除<br>傳送主計結報系統 * <mark>若報表無法列印或者是無</mark><br>條件                                                          | 法顯示,請參閱〔功能選單〕之〔操作說明                        | 〕的無法列印說明文件                         | 2                     | 實結報系統使用機關且已申請<br>【傳送主計結報系統】將資料在<br>若非主計結報介接機關,【傳述                     | ▶接,可點按<br>專至結報系統<br>送主計結報系 |
|                        | 服務機關 <mark>A58000000A 行政院</mark><br>俸(薪)點別 □ 政務人員 □ 公務人員<br>經費類別 □ 公務預算 □ 基金預算<br>申請日期 1120413 至 1120413 | ▲事行政總處 ●教育人員(不含警察人員) ■ 軍職人 ○ 其它 ● 重新讀取單位資料 | 員 □ 技工工友 □ 立法委員 □ 警察人員<br>列印報表 ◉ 全 | 部 ○結婚補助 ○:            | 統 】 按 鈕 个 曾 網 不 。<br>生育補助 〇 喪葬補助                                      |                            |
| - 單                    | 厨和黑座(研)到21 展開。<br>列印順序 ○ 單位 ● 身分證號 ○<br>列印補助金額 ● 核發金額+補發金額                                               | ₩新編號 ○姓氏筆劃<br>○核發金額 ○補發金額                  | 列印「員_                              | E代號/身分證號」<br>列印「補助月數」 | <ul> <li>● 否 ○ 員工代號 ○ 身分證號</li> <li>● 否 ○ 是 * 列表於【請領人數】的下排</li> </ul> | _                          |
|                        | 待選單位                                                                                                    | 已選單位                                       | 待選人員                               |                       | 已選人員                                                                  |                            |
|                        | 単位空白                                                                                                    | ×                                          |                                    |                       | >>     >>       <                                                     |                            |
| * 若待                   | 部選単位顯示単位空白,表示申請日期範圍内沒有申請資料!!                                                                             |                                            |                                    |                       |                                                                       |                            |
|                        | 列印報表類別 ○EXCEL ○ODF ●PDF<br>檔案匯出密碼                                                                        |                                            | 報表紙張大小 ◉A3                         | 3 〇 A4 * 若欲產製A        | 3 紙張,請參考「 <u>A3紙張列印</u> 」操作說明!                                        |                            |
|                        | 西宗座山 田城<br>再次確認密碼<br>密碼規則:密碼長度3碼以上,最多30碼,<br>少1碼。                                                        |                                            | 每頁筆數 <mark>15</mark><br>*\$%^&*)至  |                       |                                                                       |                            |
|                        | 列印簽章欄 💿 是 🔾 否                                                                                            |                                            | 核章欄列印 💿 每                          | 頁列印 〇最後一頁             | j.                                                                    |                            |
|                        | 和所得税 <sup>●</sup> 是 1.依補助金額扣<br>○ 否                                                                      | ጲ(預借時未扣稅) ✔                                | 所得税率5                              | % <u>扣繳說明</u>         |                                                                       |                            |

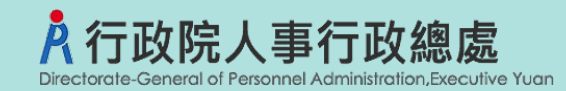

### 子女教育補助-<mark>現行學制圖</mark>

年齡 學齡 現行學制 25 30 博士班 24 29 高等 教育 工作經驗 23 28 27 22 T. 21 26 fir 經驗 學 20 25 技術及專科 士後醫學系 博士班 19 24 醫學系 23 牙醫系 18 碱土斑 教育 空 17 22 中大學 進修學院 T. 16 21 作經 二技 15 20 18 A 四技 大學暨獨立學院 進修 14 19 二專 專 13 18 8 校 高級中等 高級職業學 Ŧ 12 17 專 高级中學 高 遺修中 學校 校 高中職 11 16 教育 10 15 較 9 14 國中補校 國中部 8 13 國民中學 7 12 6 11 國民教育 國民教育 特殊教育 10 5 國小橋校 4 9 國民小學 쑮 3 8 2 7 6 1 5 4 幼稚教育 幼稚教育 幼児郎 幼稚園 3 2

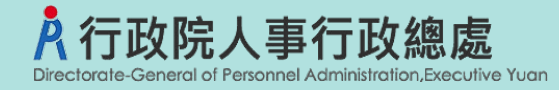

### 子女教育補助-<mark>加強查驗的功能</mark>

自112學年度第一學期起,子女教育補助查驗規則如下:

- ① 線上申辨:子女年齡和學制表上下相差三歲以上,提示警告訊息,避免申請 人選錯子女或學歷導致事後更正。
- ② 同一子女不可重覆請領。
- ③ 同一教育程度之「就讀年級+學期」不可重覆請領
- ④ 比對就讀年級不可超過修業年限或不在現行學制表;比如高中學制為3年, 修業年限不可超過三年,年級不可超過三年級。
- ⑤大學且學制超過4年以上科系必填;二技(夜間學制,含學士班、進修班學制超過2年以上),科系必填。
- ⑥ 申請金額不可大於補助金額。

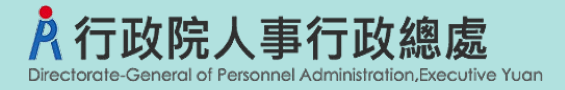

- ▶關係人身分證字號及姓名由數位發展部 MyDATA介接,減少輸入錯誤機率。
- ▶由數位發展部 MyDATA提供資料對應申請項目,代出關係人資訊,申請過程 簡便快速。
  - 如:結婚補助自動代出配偶資訊,子女教育補助自動代出子女資訊。
- ▶由申請人自行輸入申請資料,提高資料完整性並減少人事人員登錄工作。
- ▶加強申請資料欄位各項檢核,避免事後更正。
- ▶申請時立即比對是否有重覆申請,減少人事人員審核工作。
- ▶子女教育補助提供複製上次申請資料功能,減少申請人輸入錯誤機率並加速申請作業。
- ▶退回案件,提供申請人複製退回資料再次申請,修改錯誤欄位或證明文件即 可重新送件加速申請作業。
- ▶提供預借待核銷案件客製化郵件稽催功能。
- ▶申請審核流程無紙化。